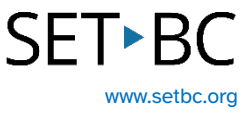

# Windows Voice Typing

### Introduction

Students may benefit from using speech-to-text tools. Windows Voice Typing is built-in, easy to access and free.

## **Learning Objectives**

This tutorial will give you experience using:

- Speech-to-text using Windows Voice Typing
- Enabling auto-punctuation

### This tutorial assumes that:

- The student is working on a Windows-based computer.
- You have access to a headset with a build-in microphone.

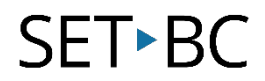

## Windows Voice Typing

| Step | Instruction                                                                                                    | Visual Depiction |
|------|----------------------------------------------------------------------------------------------------|------------------|
| 1    | Dictation accuracy is improved<br>by wearing a headset with a<br>built-in microphone.                                                                               |                  |
|      | Windows Voice Typing allows<br>speech-to-text anywhere text<br>is possible.<br>To activate Voice Typing, press<br>the Windows and H keys to<br>launch Voice Typing. |                  |
| 2    | If you would like the Voice<br>Launcher to be visible any<br>time text is possible, open<br>settings and enable Voice<br>Typing Launcher.                           | ×                |

access voice typing when you're in a text box.

(a) You're contributing voice clips Your voice clips help improve Microsoft's speech technologies for everyone.

Learn how to stop contributing voice clips

Powered by Microsoft Online Speech Tech

°, Auto punctuation

& Give feedback

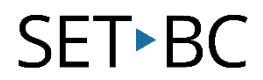

#### Step Instruction

3 Auto punctuation can be enabled or disabled in the same window.

### **Visual Depiction**

| — ×                                                                                       |
|-------------------------------------------------------------------------------------------|
|                                                                                           |
| Voice typing launcher                                                                     |
| The voice typing launcher lets you quickly access voice typing when you're in a text box. |
| °• Auto punctuation                                                                       |
| ဗိ <sup>ြာ</sup> Give feedback                                                            |
| You're contributing voice clips                                                           |
| Your voice clips help improve Microsoft's speech technologies for everyone.               |
| Learn how to stop contributing voice clips                                                |
| Powered by Microsoft Online Speech Tech                                                   |

## **Windows Predictive Text**

Step Instruction

1 To enable predictive text, first type 'Typing' in the Windows Search bar.

> Enable both 'Show text Suggestions when typing on the physical keyboard' and 'Multilingual text suggestions.' Now, when you are typing, predictive text appears.

Click on a word if you wish to send it to the document.

### **Visual Depiction**

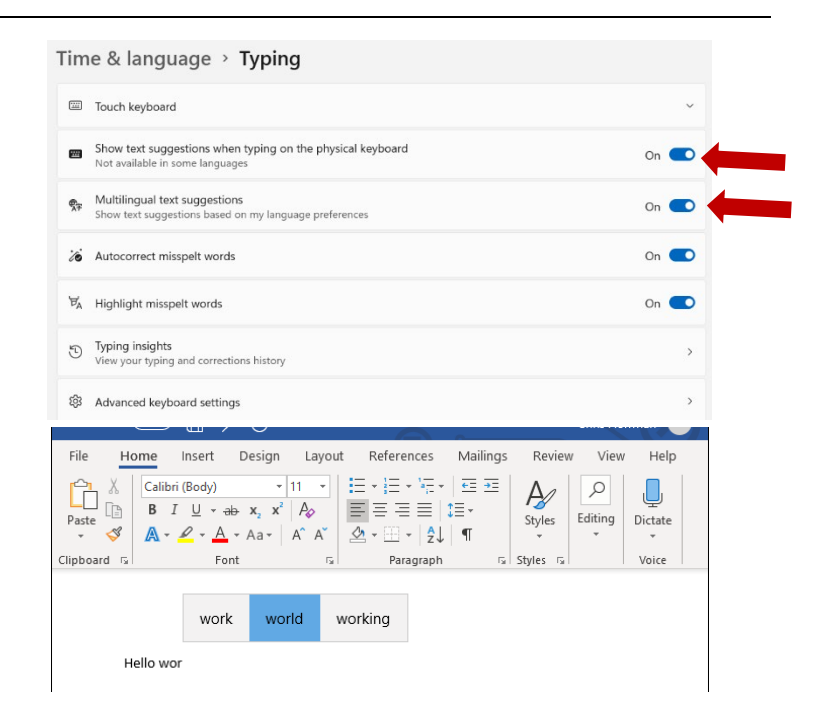